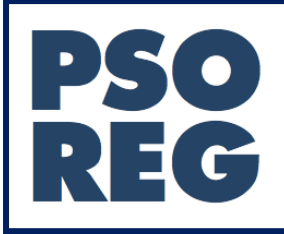

ANVÄNDARHANDBOK Inrapportör - PsoReg

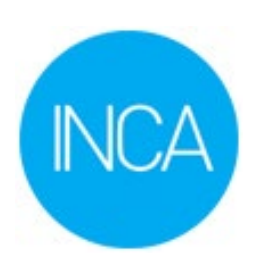

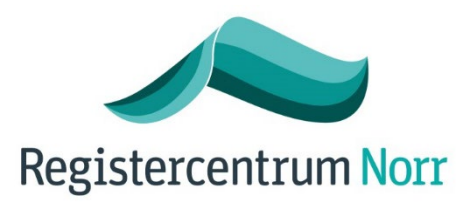

# Innehåll

| 1 | Inl | edning  | 3                                                   | . 3 |
|---|-----|---------|-----------------------------------------------------|-----|
|   | 1.1 | Vad ä   | är INCA?                                            | . 3 |
| 2 | Inr | nan du  | börjar                                              | . 3 |
|   | 2.1 | Syste   | mkrav                                               | . 3 |
|   | 2.2 | Aute    | ntisering                                           | . 3 |
|   | 2.3 | Nytt    | användarkonto                                       | . 3 |
| 3 | Inl | oggnir  | ۱g                                                  | . 4 |
|   | 3.1 | Inlog   | gning med SITHS-kort                                | . 4 |
|   | 3.2 | Inlog   | gning med Yubikey                                   | . 5 |
| 4 | Sta | artsida |                                                     | . 6 |
| 5 | Inr | appor   | tering                                              | . 7 |
|   | 5.1 | Inskr   | ivning                                              | . 7 |
|   | 5.2 | Lägg    | till kontakt                                        | 10  |
|   | 5.2 | 2.1     | Kontakter – Beskrivning av formulärets olika delar  | 10  |
|   | 5.2 | 2.2     | Allmän undersökning                                 | 12  |
|   | 5.2 | 2.3     | Klinisk typ/Ledsjukdom                              | 12  |
|   | 5.2 | 2.4     | PASI                                                | 13  |
|   | 5.2 | 2.5     | DLQI                                                | 14  |
|   | 5.2 | 2.6     | EQ-5D                                               | 14  |
|   | 5.3 | Syste   | mbehandling                                         | 15  |
|   | 5.3 | 3.1     | Registrera ny systembehandling                      | 15  |
|   | 5.3 | 3.2     | Sätt ut en systembehandling                         | 15  |
|   | 5.3 | 3.3     | Justera dos/frekvens för befintlig systembehandling | 16  |
|   | 5.3 | 3.4     | Radera en systembehandling                          | 16  |
|   | 5.4 | Patie   | ntprofil                                            | 17  |
|   | 5.5 | Skriv   | Ut-/In en befintlig patient i PsoReg                | 18  |
|   | 5.5 | 5.1     | Skriva ut patient                                   | 18  |
|   | 5.5 | 5.2     | Skriv in patient på nytt i PsoReg                   | 19  |
| 6 | Da  | tautta  | g                                                   | 21  |
|   | 6.1 | Hitta   | till rapporter                                      | 21  |
|   | 6.2 | Visa    | rapporter                                           | 21  |
| 7 | Su  | pport.  |                                                     | 22  |
|   | 7.1 | När o   | let blir fel                                        | 22  |
|   | 7.2 | Ändr    | a felaktiga registreringar                          | 22  |
|   | 7.3 | Natio   | onell support                                       | 22  |
| 8 | Me  | enyval  | förklaring                                          | 22  |

# 1 Inledning

Användarhandboken riktar sig till dig som registrerar i PsoReg – Register för systembehandling av psoriasis.

# 1.1 Vad är INCA?

INCA - Informationsnätverk för cancervården - är en nationell IT-plattform för hantering av nationella kvalitetsregister avseende kvalitetsförbättring och forskning. INCA drivs och utvecklas gemensamt av landets Regionala cancercentrum samt Registercentrum norr och väst.

# 2 Innan du börjar

# 2.1 Systemkrav

Senaste version av Google Chrome eller Edge.

# 2.2 Autentisering

Inloggning sker med SITHS-kort. Har du inget SITHS-kort kan du kontakta SITHS-kort ansvarig på din region (gäller även kortläsare samt programvara). INCA använder sig av SITHS-autentisering eftersom det är en av Datainspektionen godkänd inloggning. Alternativet till SITHS-kort är för närvarande Yubikey. För information angående ansökan om Yubikey, kontakta support.rcnorr@regionvasterbotten.se. Yubikey är av typen USB-A.

# 2.3 Nytt användarkonto

För att kunna logga in i INCA behövs ett användarkonto som erhålls av:

- 1) En av kliniken utsedd klinikadministratör. Om kliniken saknar klinikadministratör då kan klinikansvarig person kontakta Registercentrum Norr med information om att utöka behörighet för en utvald användare. Den personen tilldelas då rollen Klinikadministratör och kan därefter skapa nya konton, kopplade till kliniken, samt återaktivera konton i de fall inrapportör varit inaktivt 12 månader.
- 2) Registercentrum Norr kan även vara behjälplig med att skapa konton. Be verksamhetsansvarig kontakta oss via <u>support.rcnorr@regionvasterbotten.se</u> och då med samma uppgifter som vid utökad behörighet nedan:

För att beställa utökad behörighet "Klinikadministratör" för personal be klinik- eller verksamhetsansvarig kontakta <u>support.rcnorr@regionvasterbotten.se</u>, lämna följande information om personens:

- För- och efternamn
- HSA-id (<u>https://hsa.katalog.inera.se/app/</u>)
- Telefonnummer (arbete)
- E-post (arbete)
- Kliniktillhörighet (Sjukhus/Klinik)
- Namn- och kontaktuppgifter till enhetschef

# 3 Inloggning

3.1 Inloggning med SITHS-kort

- a) Placera SITHS-kortet i kortläsaren.
- b) Öppna din webbläsare och ange webplatsadress: https://rcn.incanet.se
- c) Välj Logga in med SITHS

| INCA       | Nationell IT-pla       | attform för kvalitetsregister |
|------------|------------------------|-------------------------------|
| Logga in m | ed Yubikey<br>ed SITHS | ]                             |

d) Välj legitimeringsmetod SITHS e-id på denna enhet och klicka OK

**Observera**: Det kan finnas lokala avvikelser för vilken legitimeringsmetod som fungerar bäst. Generellt är det **SITHS eID på denna enhet**.

| Ja  | g legitimerar mig hos<br>RCN INCA |   |
|-----|-----------------------------------|---|
| Väl | j legitimeringsmetod              |   |
| 2   | SITHS eID på <b>annan</b> enhet   |   |
| 2   | SITHS eID på <b>denna</b> enhet   | ⊢ |
|     | SITHS-kort på <b>denna</b> enhet  |   |

e) Ange PIN-kod för ditt SITHS-kort (Legitimering) och klicka på Legitimera

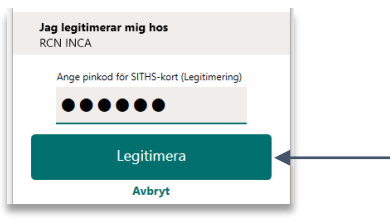

Välj roll och placering (klinik) klicka Logga in:

| Organisation                                                 |   |
|--------------------------------------------------------------|---|
| PsoReg                                                       |   |
| Roll                                                         |   |
| Inrapportör                                                  |   |
| Placering                                                    |   |
| Riket (0) - Akademiska sjukhuset (12001) - Hudkliniken (211) | - |
| Register                                                     |   |
| PsoReg                                                       |   |
| 🗌 Spara inställningar                                        |   |
| ↔) Logga in                                                  |   |

#### 3.2 Inloggning med Yubikey

- a) Placera Yubikey-stickan i USB-port med USB-kontakten och Yubikey-cirkeln uppåt.
- b) Öppna din webbläsare och ange i adressfönstret: https://rcn.incanet.se
- c) Klicka på "Logga in med Yubikey"

| Nationell IT-pla     | uttform för kvalitetsregister |
|----------------------|-------------------------------|
|                      |                               |
| Logga in med Yubikey | ]←───                         |
| Logga in med SITHS   |                               |
|                      |                               |

- d) Ange ditt användarnamn tillsammans med det lösenord du valde när du aktiverade Yubikey.
- e) <u>Placera musmarkören i fältet **Yubikey**</u> och sätt fingertoppen mot cirkel på din Yubikey.

Ett lösenord genereras nu och skrivs ut i fältet per automatik:

|                      | Nationell IT-plattform för kvalitetsregister |  |
|----------------------|----------------------------------------------|--|
| Användarnamn         |                                              |  |
| rcn_ulan             | /                                            |  |
| Lösenord             |                                              |  |
|                      |                                              |  |
| Yubikey              | 1                                            |  |
| xxxxxxxxxxxxxxxxxx   | XXXXXXXXX                                    |  |
| Fortsätt till val av | v roll och placering                         |  |

f) Du slussas automatiskt vidare till nästa sida där du får välja roll och placering. Avsluta med Logga in:

| Organisation                                                 |   |
|--------------------------------------------------------------|---|
| PsoReg                                                       |   |
| Roll                                                         |   |
| Inrapportör ┥                                                |   |
| Placering                                                    |   |
| Riket (0) - Akademiska sjukhuset (12001) - Hudkliniken (211) | - |
| Register                                                     |   |
| PsoReg                                                       |   |
| □ Spara inställningar                                        |   |
| ◆) Logga in                                                  |   |

# 4 Startsida

Startsidans övre del visar generell inloggningsinformation samt information om kommande avbrott- och driftstörningar. Det finns även en generell <u>INCA-meny</u> med åtkomst till **Inrapportering**(Sök/registrera), **Sammanställning**(Välj rapport för uttag) samt möjlighet att via **Mina sidor** justera sina egna kontaktuppgifter:

| INCA Version 224 (224.4)<br>Du är inloggad som ron_mawi i rollen Inrapportör Pilot<br>Organisation: PsoReg<br>Placering: Test (0000) - Test (555)<br>Förvalt register: PsoReg |                       | Planerade driftstoppidriftstörningar<br>Driftavbrott: Torsdag, 132-2025, uppgradering av INCA-servermiljö.<br>Under tiden arbete pågår kommer inte miljöerna att vara nåbara för slutanvändare.<br>Tidplan: 15:00 - 22:00 |
|----------------------------------------------------------------------------------------------------|-----------------------|----------------------------------------------------------------------------------------------------|
| NCA 🏫 Ingapportering - Sammans                                                                                                    | tällning <del>v</del> | Byt roll och placering Mi <u>n</u> a sidor + Logga ut                                                                                                    |

Sedan följer:

- 1) Snabbknappar till administrativa funktioner
- 2) Indikatorer för riket och klinik
- 3) Länkar till dokument för utskrift, länkar till klinikens rapporter och supportinformation

| PSO<br>REG |                                                                                                    | Välkommen till PsoReg                                                                                                    |                                 |                                                                                                    |
|------------|----------------------------------------------------------------------------------------------------|----------------------------------------------------------------------------------------------------|---------------------------------|----------------------------------------------------------------------------------------------------|
| 1 -{       | L+ Skriv in ny patient                                                                                                    | 🛓 Inskrivna patienter                                                                                                    | 🏝 Utskrivna patienter           | C+ Avlidna inskrivna patienter 🛛 0                                                                                                    |
|            | Antal inskrivna patienter                                                                                                    | Antal nyinskrivna patienter (På                                                                                               | gående år)                      | Antal registrerade besök (Pågående år)                                                                                                  |
| 2 –        | <b>Riket</b><br>12517<br><b>Kliniken</b><br>0                                                                                     | Kliniken<br>0                                                                                                    |                                 | Kliniken<br>0                                                                                                    |
| 3 –        | Manualer<br>Användarmanual<br>Administratörsmanual<br>Patientformulär<br>Inskrivning<br>Besök<br>Klinisk typ & PASI<br>DLQI/EQ-5D | Länkar<br>Patientinformation<br><u>Arsrapport</u><br>Övriga dokument<br><u>Datauttag för forskning</u><br>PsoReg Organisation | Fär<br>Din<br>Sup<br>Kon<br>Sup | diga rapporter<br><u>klinik</u><br>pport<br>takta i första hand klinikadministratör, annars<br><u>port.rcnorr@regionvasterbotten.se</u> |

# Förklaring snabbknappar: ▲ Skriv in ny patient ▲ Inskrivna patienter ▲ Utskrivna patienter ▲ Utskrivna patienter ◆ Visar en filtrerbar lista över klinikens inskrivna patienter. ◆ Visar en filtrerbar lista över klinikens utskrivna patienter. ◆ Visar en filtrerbar lista över klinikens utskrivna patienter. ◆ Visar en lista över avlidna patienter som kliniken bör skriva ut. Utskrivning från PsoReg sker inte per automatik då patient markeras som avliden. En röd liten ruta med siffra indikerar antal

på klinik.

För samtliga listor som nämns ovan får du åtkomst till respetive patientregistrering genom att klicka på förstoringsglaset:

| Visar 11 | till 1 av 1 rader. Visa 25 💙 rade | er per sida. |           | × Rensa filter/sortering D Aterställ all | a inställningar |
|----------|-----------------------------------|--------------|-----------|------------------------------------------|-----------------|
|          | Personnummer                      | ¢ Efternamn  | ¢ Förnamn | Senaste kontaktdatum                     |                 |
| A        | 19121212-1212                     | Person       | Fikliv    | 2025-02-11                               |                 |

För att komma tillbaka till startsidan, klicka på huset:

CA Inrapportering - Sammanställning -

# 5 Inrapportering

# 5.1 Inskrivning

**Notera:** Registrera patienten i PsoReg <u>först efter att systembehandlingen har inletts</u>. Detta för att undvika att patienter registreras utan en påbörjad systembehandling.

a) Inskrivning: Klicka på knappen Skriv in ny patient på startsidan

A+ Skriv in ny patient

 b) Mata in patientens personnummer tryck på knappen Sök (format: ÅÅÅÅMMDD-XXXX)

| 🗞 Dölj 🌩 Inställningar |       |
|------------------------|-------|
| Patient                |       |
| ✿ - 19121212-1212      | Q Sök |

c) Patientdata hämtas nu från folkbokföringsregistret och patientens uppgifter kan verifieras genom att titta på namnet till höger om gul folder. Klicka på namnet för att visa fullständiga adressuppgifter:

| Patient  |                          | 21              | Ny patient |  |
|----------|--------------------------|-----------------|------------|--|
| ¢٠       | 191212121212             |                 | Q Sök      |  |
| Deltaga  | ande i kvalitetsregister | 🕑 Deltar        | ©          |  |
| Pers     | on Fiktiv                |                 |            |  |
| Person   | nummer:                  | 19121212-1212   |            |  |
| Födels   | edatum:                  | 1912-12-12      |            |  |
| Efterna  | mn:                      | Person          |            |  |
| Förnamn: |                          | Fiktiv          |            |  |
| Kön:     |                          | man             |            |  |
| c/o:     |                          | Fiktiva Persona |            |  |
| Gatuad   | Iress:                   | Fiktivgränd 7   |            |  |
| Postnu   | mmer:                    | 11111           |            |  |
| Postort  | :                        | Fiktivsta       |            |  |
| Län/ko   | mmun/församling:         | 01/03/01        |            |  |

#### d) Välj Nytt Ärende

| 🔇 Döl   | j 🕀 Nytt ärende         | 🕒 Visa rapport | Inställningar |
|---------|-------------------------|----------------|---------------|
| Patient | 1                       | 2.             | Ny patient    |
| \$-\$   | 191212121212            |                | Q Sök         |
| Deltaga | nde i kvalitetsregister | 🕑 Deltar       | 5             |
| C Pers  | on Fiktiv               |                |               |

e) Fyll i samtliga fält. **Obligatoriska fält** visas genomgående i formuläret med röd varning:

| Inrapporteringsuppgifter |                          |  |  |  |
|--------------------------|--------------------------|--|--|--|
| Inrapporterande Enhet    | Test (0000) - Test (555) |  |  |  |
| Inrapportör              | Markus                   |  |  |  |
| Initierat                | 2025-02-10               |  |  |  |
| Inrapporteringsdatum     | 2025-02-10               |  |  |  |
| Medgivande               | - Valj - 💙               |  |  |  |
|                          | Fältet är obligatoriskt. |  |  |  |
|                          |                          |  |  |  |
| Sjukdomsdebut            |                          |  |  |  |
| Debutålder               | - Välj - 🗸               |  |  |  |
|                          | Fältet är obligatoriskt. |  |  |  |
| Psoriasis uppkom efte    | r                        |  |  |  |

*f)* Under blocket **Behandlingshistorik** anges endast *tidigare* behandlingar. Fältet är *inte* obligatoriskt.

Klicka på knappen Lägg till och välj ett läkemedel i listan över systembehandlingar. Om fler rader behöver läggas till följ då samma procedur:

| Avslutade systembehandlin     | gar och UVB            |   |
|-------------------------------|------------------------|---|
| <ul> <li>Lägg till</li> </ul> |                        |   |
| Systembehandling              | Alfakalcidol (Etalpha) | ~ |
| 👕 Ta bort                     |                        |   |
| Systembehandling              | Metotrexat             | ~ |
|                               |                        |   |

Notera att du efter inskrivning, i nästa steg, behöver ange en pågående behandling under fliken Systembehandlingar trots att du kanske angett samma behandling här.

g) Avsluta inskrivningen genom att välja åtgärd Skriv in patient i sidans övre del. Avsluta med Utför:

| Ärende × ●    |                                             |   |
|---------------|---------------------------------------------|---|
| PsoReg: Inskr | ivning (Nytt ärende) 🕑 Visa ärendeuppgitter |   |
| Kommentar     |                                             |   |
|               |                                             |   |
|               | ,                                           |   |
| Åtgärd        | Skriv in Patient                            | ł |
|               | む Utför                                     |   |

h) Klicka på länken Ladda registerposten för att visa patientformuläret samt påbörja inmatning:

| Ärende 🗙 🖸                                                     |
|----------------------------------------------------------------|
|                                                                |
| Åtgärden "Skriv in Patient" har utförts. Ladda registerposten. |
|                                                                |

/

När formuläret laddas på nytt visas en sidomeny med överblick över olika uppgifter som skapats vid olika inmatningar, poster som är kopplade till registreringen. **Du kan välja att dölja- eller visa sidomeny** via knappen **Dölj**:

| Dolj     Nytt arende     Visa rapport     Trstallningar                         |                                                                                                    |
|---------------------------------------------------------------------------------|----------------------------------------------------------------------------------------------------|
| <b>↓</b> 19121212-1212 Q Sök                                                    | Registerpost x                                                                                              |
| Deltagande i kvalitetsregister Olettar 🕥                                        | PsoReg                                                                                                    |
| Person Fiktiv                                                                   | 🖻 Spara 😝 Skriv ut                                                                                          |
| Uppgifter i PsoReg expandera ▼<br>□  □  □  (166336) PsoReg PsoRegPatient        |                                                                                                    |
| ☐ 125244) PsoReg AnamnesisTreatment     ☐ >>>>>>>>>>>>>>>>>>>>>>>>>>>>>>>>      | <b>O<sup>®</sup> Person, Fiktiv</b> 19121212-1212                                                           |
| (525266) PsoReg Contact     (525266) PsoReg Contact     (711348) PsoReg Contact | A Patienten har ingen aktiv systembehandling. Gå till fliken 'Systembehandlingar' för att registrera en ny. |
| (211354) PsoReg SystemicTreatment     (211354) PsoReg SystemicTreatment         | Inskrivning Kontakter Systembehandlingar Patientprofil Ut-/Återinskrivning                                  |
|                                                                                 | Inrapporteringsuppgifter                                                                                    |
|                                                                                 | Inrapporteringsenhet Test (0000) - Test (555)                                                               |

Du får därmed en större arbetsyta på skärmen (klicka på Visa för att se samma meny på nytt):

| NCA A In <u>r</u> apportering - <u>S</u> ammanställning -                                                   |  |
|----------------------------------------------------------------------------------------------------|--|
| <ul> <li>✔ Visa</li> <li>♥ Nytt ärende</li> <li>▲ Visa rapport</li> <li>▲ Inställningar</li> </ul>          |  |
| Registerpost 🗙 O                                                                                            |  |
| PsoReg                                                                                                    |  |
| 🔁 Spara 🕞 Skriv ut                                                                                          |  |
|                                                                                                    |  |
| <b>O'</b> Person, Fiktiv 19121212-1212                                                                      |  |
|                                                                                                    |  |
| A Patienten har ingen aktiv systembehandling. Gå till fliken 'Systembehandlingar' för att registrera en ny. |  |
| Inskrivning Kontakter Systembehandlingar Patientprofil Ut-/Återinskrivning                                  |  |
| Inrapporteringsuppgifter                                                                                    |  |
| Inrapporteringsenhet Test (0000) - Test (555)                                                               |  |

## 5.2 Lägg till kontakt

Under fliken **Kontakter** registreras alla kontakter med patienten. För att lägga till en kontakt klicka på **Lägg till kontakt**. En gul informationsruta upplyser om att patienten saknar aktiv systembehandling, en ruta som försvinner så fort du registrerat en systembehandling:

| soPog                   |                                 |                          |                                |   |
|-------------------------|---------------------------------|--------------------------|--------------------------------|---|
| sokeg                   |                                 |                          |                                |   |
| 🖻 Spara 🔒 Skriv ut      |                                 |                          |                                |   |
|                         |                                 |                          |                                |   |
| d Person Fiktiv         | 0121212-1212                    |                          |                                | > |
|                         |                                 |                          |                                |   |
| A Defector basisses     | dais a standard standing of all | dilaa i Castan kakan dii |                                |   |
| A Fatienten har ingen a | ikuv systembenandning. Ga un    | niken systemberarium     | igar for att registrera en ny. |   |
|                         |                                 |                          |                                |   |
| Inskrivning Kontakte    | r Systembehandlingar            | Patientprofil            | Ut-/Återinskrivning            |   |
| Inskrivning Kontakte    | r Systembehandlingar            | Patientprofil            | Ut-/Återinskrivning            |   |

# 5.2.1 Kontakter – Beskrivning av formulärets olika delar

För respektive kontakttillfälle kan du registrera **Undersökning** och **DLQI/EQ-5D**. En röd varningsruta med en <u>siffra placerad i en flik</u>indikerar att det finns obligatoriska fält under fliken som måste fyllas i för att kunna

| spara.                                                                     |                                          |
|----------------------------------------------------------------------------|------------------------------------------|
| Inskrivning Kontakter Systembehandlingar Patientprofil Ut-/Återinskrivning |                                          |
| Lägg till kontakt                                                          |                                          |
| Ny kontakt Ny                                                              | Observera:                               |
| Lås kontakt     Ta bort kontakt                                            | Fliken Labsvar har tagits bort helt och  |
| Kontaktdatum                                                               | skall lifte langre registreras i Fsokeg. |
| Fältet är obligatoriskt.                                                   |                                          |
| Typ av kontakt - Välj - 🗸                                                  |                                          |
| Undersökning DLQI/EQ-5D                                                    |                                          |

Om du för **Typ av kontakt** väljer något av alternativen: **telefon**, **e-post** och **telemedicin** då aktiveras möjlighet att under fliken **undersökning** ange ett **BSA-värde** som i dessa fall ersätter PASI:

| Kontaktdatum                                                        |                                               | 2025-02-19                                                | ■ |  |                              |                                            |                                                          |                                                              |                             |
|---------------------------------------------------------------------|-----------------------------------------------|-----------------------------------------------------------|---|--|------------------------------|--------------------------------------------|----------------------------------------------------------|--------------------------------------------------------------|-----------------------------|
| Typ av kontak                                                       |                                               | - Välj - 🗸 🗸                                              | ] |  |                              |                                            |                                                          |                                                              |                             |
| Undersöknin<br>Allmän u                                             | g DLQI/EQ-5D                                  | - Välj -<br>Patient på besök<br>Via telefon<br>Via e-post |   |  |                              |                                            |                                                          |                                                              |                             |
|                                                                     |                                               |                                                           | _ |  |                              |                                            |                                                          |                                                              |                             |
|                                                                     |                                               |                                                           |   |  |                              |                                            |                                                          |                                                              |                             |
| Typ av kontakt                                                      | Via t                                         | elefon 🗸                                                  |   |  |                              |                                            |                                                          |                                                              |                             |
| Typ av kontakt<br>Undersökning                                      | Via t                                         | elefon Y                                                  |   |  | RSA                          | (Body                                      | v Surface                                                | e Area) a                                                    | naer                        |
| Typ av kontakt<br>Undersökning<br>Allmän und                        | DLQI/EQ-5D<br>ersökning                       | elefon v                                                  |   |  | BSA<br>hur r                 | (Body<br>många                             | / Surface<br>a procer                                    | e Area) a<br>nt av hud                                       | nger<br>vtan                |
| Typ av kontakt<br>Undersökning<br>Allmän und<br>Klinisk typ/        | Via t<br>DLQI/EQ-5D<br>ersökning<br>edsjukdom | elefon v                                                  |   |  | BSA<br>hurr<br>so            | (Body<br>många<br>märt                     | / Surface<br>a procer<br>äckt me                         | e Area) a<br>nt av hud<br>ed psoria<br>ta med f              | nger<br>ytan<br>sis         |
| Typ av kontakt<br>Undersökning<br>Allmän und<br>Klinisk typ/<br>BSA | Via t<br>DLQI/EQ-SD<br>ersökning<br>edsjukdom | elefon v                                                  |   |  | BSA<br>hur r<br>so<br>(patie | (Body<br>många<br>m är t<br>ntens<br>motsv | / Surface<br>a procer<br>äckt me<br>handfla<br>varar dry | e Area) a<br>nt av hud<br>ed psoria<br>ta med f<br>ygt 1 %). | nger<br>ytar<br>sis<br>ingr |

När samtliga obligatoriska fält är ifyllda då försvinner varningar. För att skilja mellan redan registrerade kontakter och nya kontakter visas en grön informationsruta med ordet **Ny** i fliken för nya kontakter:

| Inskrivning Kontakter S     | ystembehandlingar  | Patientprofil | Ut-/Återinskrivning |
|-----------------------------|--------------------|---------------|---------------------|
| ◆ Lägg till kontakt         |                    |               |                     |
| 2025-03-21 Ny 2025-03-21    | 2025-01-01         |               |                     |
| 🔒 Lås kontakt 📋 Ta bort kor | ntakt              |               |                     |
| Kontaktdatum                | 2025-03-21         | ŧ             |                     |
| Typ av kontakt              | Patient på besök 🗸 |               |                     |
| Undersökning DLQI/EQ-5D     |                    |               |                     |

**Notera**: För att hindra felinmatning låses inmatningsfälten automatiskt för tidigare kontakter. Du kan närsomhelst vid behov välja att låsa upp- eller låsa en kontakt via knappen **Lås upp kontakt**: *(Den pågående och senaste kontakten är som standard upplåst)* 

|     | 2025-03-21    | 2025-01-01              |   |
|-----|---------------|-------------------------|---|
|     | 🔒 Lås upp kor | ntakt 📋 Ta bort kontakt |   |
| - L | Kontaktdatum  | 2025-01-01              | ŧ |

Du kan visa- eller dölja delar eller samtliga block i formuläret i de olika flikarna genom att klicka på rubriken i panelen för respektive block. Nedan: Klickar på **Allmän undersökning** och informationen **döljs** eller **visas**:

| Undersökning DLQI/EQ-5D |                     |          |
|-------------------------|---------------------|----------|
| Allmän undersökning     | Allmän undersökning |          |
| Klinisk typ/Ledsjukdom  | Längd               | 170,0    |
| DASI                    | Vikt                | 70,0     |
|                         | Midjemått           | 70,0     |
|                         | BMI                 | 24,22    |
|                         | Blodtryck           | 145 / 90 |
|                         | Samsjuklighet       | Nej V    |

En prickig understrykning indikerar att det finns en hjälptext tillgänglig. För musmarkören över texten för att visa hjälptexten:

| вмі                                                                   | 24,22 |   |   |    |  |
|-----------------------------------------------------------------------|-------|---|---|----|--|
| Diabetes, kardiovaskulär sjukdom<br>(inkl hypertoni), höga blodfetter | 145   |   | / | 90 |  |
| Samsjuklighet                                                         | Nej   | ~ |   |    |  |
| Kolesterol, LDL-kolesterol, glukos                                    | Nej   | ~ |   |    |  |
| taget senaste aret                                                    |       |   |   |    |  |
| Samsjuklighet - sköts av annan                                        | Ja    | ~ | ] |    |  |

# 5.2.2 Allmän undersökning

Fyll i samtliga fält, vissa är obligatoriska och markeras i rött. BMI beräknas automatiskt då längd och vikt anges:

| Allmän undersökning                                      |                             |                                                                             |
|----------------------------------------------------------|-----------------------------|-----------------------------------------------------------------------------|
| Längd                                                    | 170,0                       | 3 nya variabler:                                                            |
| Vikt                                                     | 70,0                        |                                                                             |
| Midjemått                                                | 85,0                        | <ul> <li>Samsjuklighet</li> </ul>                                           |
| ВМІ                                                      | 24,22                       | Kolesterol, LDL-kolesteol,                                                  |
| Blodtryck                                                | 140 / 90                    | glukos taget senaste året                                                   |
| Samsjuklighet                                            | Nej 🗸                       | <ul> <li>Samsjuklighet – skots av annan<br/>vårdgivare</li> </ul>           |
| Kolesterol, LDL-kolesterol, glukos taget<br>senaste året | Okānt v                     | valugivale                                                                  |
| Samsjuklighet - sköts av annan vårdgivare                | Nej 🗸                       | Rökning avser även E-cigaretter                                             |
| Rökning<br>Rökning                                       | - Vālj - 🗸 🗸                |                                                                             |
|                                                          | Fältet är obligatoriskt.    | Klicka på blå inforuta för att visa                                         |
| Snusning                                                 | Nej v                       | uppskattad mängd alkohol:                                                   |
| Alkohol                                                  |                             | Ett standardglas motsvarar:                                                 |
| Hur ofta                                                 | 1 gång/månad eller mindre 🗸 |                                                                             |
| Hur mycket 🕄 🗲                                           | 3-4 standardglas 🗸          | 45 cl folköl 33 cl starköl 15 cl vin 8 cl starkvin 4 cl sprit <sub>år</sub> |
|                                                          |                             | Hur mycket 0 3-4 standar                                                    |

## 5.2.3 Klinisk typ/Ledsjukdom

Fält under rubriken Ledsjukdom är obligatoriska. För samtliga finns listvärdet Okänt:

| Klinisk typ/Ledsjukdom               |          |                                           |                        |               |          | $\sim$ |
|--------------------------------------|----------|-------------------------------------------|------------------------|---------------|----------|--------|
| Klinisk typ                          | _        |                                           | Ledsjukdom             |               |          |        |
| Plaque Psoriasis                     | <b>~</b> | Pustulär psoriasis, generaliserad         | Pso-artropati          | Ja, tidigare  | ~        |        |
| Guttat Psoriasis                     |          | Pustulär psoriasis, palmoplantar<br>(PPP) | Morgonstelhet > 30 min | Okänt         | <b>~</b> |        |
| Erythrodermi                         |          |                                           | Ömma/svulina leder     | Ja, periodvis | ~ !      |        |
| Palmoplantar icke-postulär psoriasis |          | Acrodermatitis continua suppurativa       | <u>.</u>               |               |          |        |
| Nagelförändringar                    | Ja 🗸     |                                           |                        |               |          |        |
|                                      |          |                                           |                        |               |          |        |

#### 5.2.4 PASI

Det finns 2 metoder för att ange värdet för PASI-index:

| I) Svara pa Samuliga magur fur att ia ett beraknat PASI-ii |
|------------------------------------------------------------|
|------------------------------------------------------------|

| PASI                                 |                   |           |              | ~         |
|--------------------------------------|-------------------|-----------|--------------|-----------|
| Rapportera in PA<br>fylla i frågorna | SI index utan att |           |              |           |
|                                      | Yta               | Erytem    | Infiltration | Fjällning |
| Huvud                                | <10% ×            | Lätt 🗸    | Lätt v       | Ingen 🗸   |
| Bål                                  | 10-29% 🗸          | Lätt 🗸    | Ingen v      | Ingen 🗸   |
| Armar                                | 10-29% 🗸          | Måttlig 🗸 | Lätt V       | Lätt 🗸    |
| Ben                                  | <10% V            | Lätt 🗸    | Ingen 🗸      | Lätt V    |
| PASI=                                | 3,2               |           |              |           |
|                                      |                   |           |              |           |

2) Klicka i rutan Rapportera in PASI index utan att fylla i frågor och ange värdet manuellt:

| PASI                                                                                  |                                        | ~ |
|---------------------------------------------------------------------------------------|----------------------------------------|---|
| Rapportera in PASI index utan att<br>fylla i frågorna<br>Manuellt beräknat PASI index | Kryssa i om du vill fylla i eget värde |   |

**Notera:** Om du fyllt i värden manuellt enligt steg 1 men sedan väljer att kryssa i och ur rutan "Rapportera PASI-index utan att fylla i frågor" <u>då nollställs alla ifyllda värden</u> i tabellen:

| PASI                 |                                                              |                                                 |              |
|----------------------|--------------------------------------------------------------|-------------------------------------------------|--------------|
| Rapport<br>att fylla | era in PASI index utan<br>i frågorna                         |                                                 |              |
| •                    | Observera att det finns ett beräknat PASI-index. Om ett manu | uellt index anges, kommer det beräknade indexet | att rensas.  |
|                      | Yta                                                          | Erytem                                          | Infiltration |
| Huvud                | 10-29% 🗸                                                     | Lätt 🗸                                          | Ingen        |

#### 5.2.5 DLQI

Om patienten är 4 år t.o.m. 15 år då visas formulär anpassat för C-DLQI.

Det finns 2 metoder för att ange värdet för DLQI:

#### 1) Svara på samtliga frågor för att få ett beräknat DLQI-index:

| Lapportera in DLQI index utan att fylla i frågorna   Hur mycket har din hud kliat, svidit, bränt och stuckit under den senaste eckan?   2 Hur generad eller osäker på dig själv har Du varit på grund av din hud inder den senaste veckan?   2 Hur mycket har din hud hindrat Dig från att gå och handla, sköta ditt hem iller trädgård under den senaste veckan?   3 Hur mycket har din hud niverkat på din klädsel under den senaste veckan?   4 Hur mycket har din hud påverkat sociala aktiviteter eller fritidsaktiviteter inder den senaste veckan?   5 Hur mycket har din hud förhindrat Dig att utöva sport under den senaste veckan?   6 Hur mycket har din hud förhindrat Dig att utöva sport under den senaste veckan?   7 Har din hud förhindrat Dig att arbeta eller studera under den senaste eckan?   7 Hur mycket har din hud varit ett problem under arbete eller studierna?   7 Hur mycket problem har din hud förorsakat Dig i relationen med din partner eller någon av dina nära vänner eller släktingar under den senaste eckan?   9 Hur mycket problem har din hud förorsakat Dig i relationen med din partner eller någon av dina nära vänner eller släktingar under den senaste veckan?   9 Hur mycket problem har din hud givit till exempel renom att stöka till hemma eller ta upp tid under den senaste veckan?   9 Hur mycket problem har behandlingen av din hud givit till exempel renom att stöka till hemma eller ta upp tid under den senaste veckan? | DLQI                                                                                                    |                    |
|----------------------------------------------------------------------------------------------------|----------------------------------------------------------------------------------------------------|--------------------|
| . Hur mycket har din hud kliat, svidit, bränt och stuckit under den senaste   . Hur generad eller osäker på dig själv har Du varit på grund av din hud   . Hur generad eller osäker på dig själv har Du varit på grund av din hud   . Hur mycket har din hud hindrat Dig från att gå och handla, sköta ditt hem   . Hur mycket har din hud inverkat på din klädsel under den senaste veckan?   . Hur mycket har din hud påverkat sociala aktiviteter eller fritidsaktiviteter   . Hur mycket har din hud påverkat sociala aktiviteter eller fritidsaktiviteter   . Hur mycket har din hud förhindrat Dig att utöva sport under den senaste   . Hur mycket har din hud förhindrat Dig att utöva sport under den senaste   . Hur mycket har din hud förhindrat Dig att utöva sport under den senaste   . Hur mycket har din hud förhindrat Dig att utöva sport under den senaste   . Hur mycket har din hud förindrat Dig att utöva sport under den senaste   . Hur mycket har din hud förorsakat Dig i relationen med din   . Hur mycket problem har din hud förorsakat Dig i relationen med din   . Hur mycket sexuella svårigheter eller problem har din hud orsakat under   . Hur mycket problem har din hud givit till exempel   . Hur mycket problem har behandlingen av din hud givit till exempel   . O. Hur mycket problem har behandlingen av din hud givit till exempel   . DuQl-index:                                                                                         | Rapportera in DLQI index utan att fylla i frågorna                                                                                                    |                    |
| L Hur generad eller osäker på dig själv har Du varit på grund av din hud   Lite grann   Inder den senaste veckan?   L Hur mycket har din hud hindrat Dig från att gå och handla, sköta ditt hem   Inte alls   Inte alls <td< td=""><td><ol> <li>Hur mycket har din hud kliat, svidit, bränt och stuckit under den senaste<br/>veckan?</li> </ol></td><td>Lite grann 🗸</td></td<>                                                                                                    | <ol> <li>Hur mycket har din hud kliat, svidit, bränt och stuckit under den senaste<br/>veckan?</li> </ol>                                                      | Lite grann 🗸       |
| <ul> <li>Hur mycket har din hud hindrat Dig från att gå och handla, sköta ditt hem iller trädgård under den senaste veckan?</li> <li>Hur mycket har din hud inverkat på din klädsel under den senaste veckan?</li> <li>Hur mycket har din hud påverkat sociala aktiviteter eller fritidsaktiviteter under den senaste veckan?</li> <li>Hur mycket har din hud förhindrat Dig att utöva sport under den senaste eckan?</li> <li>Hur mycket har din hud varit ett problem under arbete eller studierna?</li> <li>Hur mycket problem har din hud förorsakat Dig i relationen med din sartner eller någon av dina nära vänner eller släktingar under den senaste eckan?</li> <li>Hur mycket problem har din hud givit till exempel genom att stöka till hemma eller ta upp tid under den senaste veckan?</li> <li>DuQl-index:</li> </ul>                                                                                                    | 2. Hur generad eller osäker på dig själv har Du varit på grund av din hud<br>under den senaste veckan?                                                         | Lite grann 🗸       |
| <ul> <li>Hur mycket har din hud inverkat på din klädsel under den senaste veckan?</li> <li>Hur mycket har din hud påverkat sociala aktiviteter eller fritidsaktiviteter en hel del vinder den senaste veckan?</li> <li>Hur mycket har din hud förhindrat Dig att utöva sport under den senaste eckan?</li> <li>Har din hud förhindrat Dig att arbeta eller studera under den senaste eckan?</li> <li>Har din hud förhindrat Dig att arbeta eller studera under den senaste eckan?</li> <li>Har mycket har din hud varit ett problem under arbete eller studierna?</li> <li>Hur mycket problem har din hud förorsakat Dig i relationen med din bartner eller någon av dina nära vänner eller släktingar under den senaste eckan?</li> <li>Hur mycket sexuella svårigheter eller problem har din hud orsakat under en senaste veckan?</li> <li>Hur mycket problem har behandlingen av din hud givit till exempel penom att stöka till hemma eller ta upp tid under den senaste veckan?</li> <li>DLQI-index:</li> </ul>                                                                                                    | 3. Hur mycket har din hud hindrat Dig från att gå och handla, sköta ditt hem<br>eller trädgård under den senaste veckan?                                       | Inte alls 🗸 🗸      |
| A Hur mycket har din hud påverkat sociala aktiviteter eller fritidsaktiviteter inder den senaste veckan? En hel del    b. Hur mycket har din hud förhindrat Dig att utöva sport under den senaste eekan? Ej tillämpligt    c. Har din hud förhindrat Dig att arbeta eller studera under den senaste eekan? Nej    (b). Hur mycket har din hud varit ett problem under arbete eller studierna? Lite grann    b. Hur mycket problem har din hud förorsakat Dig i relationen med din nartner eller någon av dina nära vänner eller släktingar under den senaste eekan? Inte alls    b. Hur mycket sexuella svårigheter eller problem har din hud orsakat under len senaste veckan? Inte alls    c. Hur mycket problem har behandlingen av din hud givit till exempel penom att stöka till hemma eller ta upp tid under den senaste veckan? Inte alls                                                                                                    | 4. Hur mycket har din hud inverkat på din klädsel under den senaste veckan?                                                                                    | Lite grann 🗸 🗸     |
| A. Hur mycket har din hud förhindrat Dig att utöva sport under den senaste   reckan?   A. Har din hud förhindrat Dig att arbeta eller studera under den senaste   reckan?   (b). Hur mycket har din hud varit ett problem under arbete eller studierna?   (b). Hur mycket problem har din hud förorsakat Dig i relationen med din   rartner eller någon av dina nära vänner eller släktingar under den senaste   reckan?   0. Hur mycket sexuella svårigheter eller problem har din hud orsakat under   Inte alls    1. Hur mycket problem har behandlingen av din hud givit till exempel   renom att stöka till hemma eller ta upp tid under den senaste veckan?                                                                                                    | 5. Hur mycket har din hud påverkat sociala aktiviteter eller fritidsaktiviteter<br>under den senaste veckan?                                                   | En hel del 🗸 🗸     |
| . Har din hud förhindrat Dig att arbeta eller studera under den senaste   . Har din hud förhindrat Dig att arbeta eller studiera under den senaste   . Har din hud förhindrat Dig att arbeta eller studiera   . Hur mycket har din hud varit ett problem under arbete eller studiera?   . Hur mycket problem har din hud förorsakat Dig i relationen med din   . Hur mycket problem har din hud förorsakat Dig i relationen med din   . Hur mycket sexuella svårigheter eller problem har din hud orsakat under   . Hur mycket problem har behandlingen av din hud givit till exempel   . Hur mycket problem har behandlingen av din hud givit till exempel   . Hur mycket sexuella svårigheter a upp tid under den senaste veckan?**                                                                                                    | 6. Hur mycket har din hud förhindrat Dig att utöva sport under den senaste veckan?                                                                             | Ej tillämpligt 🗸 🗸 |
| (b). Hur mycket har din hud varit ett problem under arbete eller studierna?       Lite grann          L. Hur mycket problem har din hud förorsakat Dig i relationen med din hartner eller någon av dina nära vänner eller släktingar under den senaste veckan?       Inte alls          J. Hur mycket sexuella svårigheter eller problem har din hud orsakat under len senaste veckan?       Inte alls          O. Hur mycket problem har behandlingen av din hud givit till exempel genom att stöka till hemma eller ta upp tid under den senaste veckan?       Inte alls          OLUI-index:       6,0                                                                                                    | 7. Har din hud förhindrat Dig att arbeta eller studera under den senaste veckan?                                                                               | Nej 🗸              |
| <ul> <li>b. Hur mycket problem har din hud förorsakat Dig i relationen med din<br/>nartner eller någon av dina nära vänner eller släktingar under den senaste<br/>eckan?</li> <li>b. Hur mycket sexuella svårigheter eller problem har din hud orsakat under<br/>len senaste veckan?</li> <li>c. Hur mycket problem har behandlingen av din hud givit till exempel<br/>genom att stöka till hemma eller ta upp tid under den senaste veckan?"</li> <li>b. LUJ-index:</li> </ul>                                                                                                    | 7(b). Hur mycket har din hud varit ett problem under arbete eller studierna?                                                                                   | Lite grann 🗸       |
| 0. Hur mycket sexuella svårigheter eller problem har din hud orsakat under       Inte alls         1 len senaste veckan?       Inte alls         0. Hur mycket problem har behandlingen av din hud givit till exempel       Inte alls         1 under den senaste veckan?"       Inte alls         2 upp tid under den senaste veckan?"       6,0                                                                                                    | 8. Hur mycket problem har din hud förorsakat Dig i relationen med din<br>partner eller någon av dina nära vänner eller släktingar under den senaste<br>veckan? | Inte alls V        |
| 0. Hur mycket problem har behandlingen av din hud givit till exempel<br>genom att stöka till hemma eller ta upp tid under den senaste veckan?"<br>DLQI-index:                                                                                                    | 9. Hur mycket sexuella svårigheter eller problem har din hud orsakat under<br>den senaste veckan?                                                              | Inte alls 🗸 🗸      |
| DLQI-index: 6,0                                                                                                    | 10. Hur mycket problem har behandlingen av din hud givit till exempel<br>genom att stöka till hemma eller ta upp tid under den senaste veckan?"                | Inte alls 🗸        |
|                                                                                                    | DLQI-index:                                                                                                    | 6,0                |

2) Klicka i rutan Rapportera in DLQI index utan att fylla i frågorna och ange värdet manuellt:

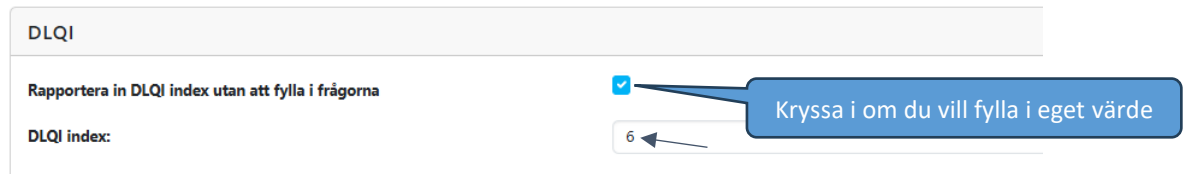

#### 5.2.6 EQ-5D

EQ-5D-index beräknas endast baserat på manuella svar:

| EQ-5D                    |                                                       |
|--------------------------|-------------------------------------------------------|
| Rörlighet                | Jag går utan svårigheter 🗸 🗸                          |
| Hygien                   | 🛛 Jag behöver ingen hjälp med min dagliga hygien, n 🗸 |
| Huvudsakliga aktiviteter | Jag klarar av mina huvudsakliga aktiviteter 🗸 🗸       |
| Smärtor/besvär           | Jag har måttliga smärtor eller besvär 🖌               |
| Oro/nedstämdhet          | Jag är orolig eller nedstämd i viss utsträckning 🗸    |
| EQ-5D-index:             | 0,725                                                 |
|                          |                                                       |

### 5.3 Systembehandling

Under fliken systembehandling registrerar du nya- eller justerar befintliga behandlingar.

#### 5.3.1 Registrera ny systembehandling

a) Klicka på knappen Lägg till systembehandling:

| A Patienten har                     | r ingen aktiv systembehandling. Gå till fliken 'Systembehandlingar' för at | tt registrera en ny. |
|-------------------------------------|----------------------------------------------------------------------------|----------------------|
|                                     | ,                                                                          |                      |
| Inskrivning Ko                      | iontakter Systembehandlingar Patientprofil Ut-/Återin                      | nskrivning           |
|                                     | '                                                                          |                      |
| Systembehan                         | dling                                                                      | ~                    |
| <ul> <li>Lägg till syste</li> </ul> | embehandling                                                               |                      |

b) När du klickar på "Lägg till systembehandling" då försvinner den gula upplysningsrutan.
 Fyll i samtliga fält och avsluta med Spara:

| O Person, Fikti                      | iv 19121212-1212     |                       |                     |            |                  |  |
|--------------------------------------|----------------------|-----------------------|---------------------|------------|------------------|--|
| Inskrivning Kor                      | ntakter Systembehand | dlingar Patientprofil | Ut-/Återinskrivning |            |                  |  |
| Systembehand                         | lling                |                       |                     |            |                  |  |
| <ul> <li>Lägg till systen</li> </ul> | nbehandling          |                       |                     |            |                  |  |
| Läkemedel                            | Dos/enhet            | Frekvens              | Insättning          | Utsättning | Utsättningsorsak |  |
|                                      |                      |                       |                     |            |                  |  |

**Observera**: Om du försöker registrera kombinationer som inte är tillåtna- eller rekommenderade (ex. Metotrexat tablett- och injektion) då blir du upplyst om detta:

| 11.  | Läkemedel                                                                                                    | Dos/enhet |   | Frekvens       |   | Insättning |  |
|------|----------------------------------------------------------------------------------------------------|-----------|---|----------------|---|------------|--|
| - 11 | Metotrexat (tablett) 🗸 🗸                                                                                        | - Välj -  | ~ | - Välj -       | ~ | 2025-03-21 |  |
|      | Är du säker på att patienten ska få både<br>→ "Metotrexat (tablett)" och "Metotrexat<br>(injektion)" samtidigt? |           |   |                |   |            |  |
|      | Metotrexat (injektion)                                                                                          | 5-7,5 mg  | ~ | Varannan vecka | ~ | 2025-03-21 |  |

#### 5.3.2 Sätt ut en systembehandling

a) Gå till fliken Systembehandlingar, klicka på knappen Sätt ut på samma rad som läkemedlet:

| Inskrivning Ko                       | ntakter Systembeha | ndlingar Patientprofil | Ut-/Återinskrivning  |                     |
|--------------------------------------|--------------------|------------------------|----------------------|---------------------|
| Systembehand                         | lling              | '                      |                      | ~                   |
| <ul> <li>Lägg till syster</li> </ul> | nbehandling        |                        |                      | \                   |
| Läkemedel                            | Dos/enhet          | Frekvens               | Insättning Utsättnin | ng Utsättningsorsak |
|                                      |                    |                        |                      |                     |
| Metotrexat (tał 🗸                    | Högre dos mg 🗸     | 2 ggr/vecka 🗸          | 2025-02-11           | 💽 🕑 💼               |

b) Välj datum för utsättning och utsättningsorsak, avsluta med Spara:

| Systembehandlin                         | g                 |               |            |            | ~                |
|-----------------------------------------|-------------------|---------------|------------|------------|------------------|
| <ul> <li>Lägg till systembel</li> </ul> | handling          |               |            |            |                  |
| Läkemedel                               | Dos/enhet         | Frekvens      | Insättning | Utsättning | Utsättningsorsak |
| Metotrexat (tal \vee                    | Högre dos mg \vee | 2 ggr/vecka ↔ | 2025-02-11 | 2025-02-11 |                  |

#### 5.3.3 Justera dos/frekvens för befintlig systembehandling

a) Gå till fliken Systembehandlingar, klicka på knappen **Justera dos/frekvens** på samma rad som läkemedlet:

| Systembehandlin      | g              |                 |            |            |                  | ~                    |
|----------------------|----------------|-----------------|------------|------------|------------------|----------------------|
| • Lägg till systembe | handling       |                 |            |            |                  | 1                    |
| Läkemedel            | Dos/enhet      | Frekvens        | Insättning | Utsättning | Utsättningsorsak |                      |
| Metotrexat (ta 🗸     | Högre dos mg 🗸 | Varannan veck 🗸 | 2024-08-01 | #          |                  | • • •                |
|                      |                |                 |            |            |                  | Justera dos/frekvens |

b) Ange utsättningsorsak via listan och välj ny dos, frekvens- och insättningsdatum. Avsluta med **Spara**:

| Inskrivning   | Kontakter | 1<br>Systembehand | lingar Pati | entprofil | Ut-/Återinskrivni      | ng          |            |   |                                                                                         |   |
|---------------|-----------|-------------------|-------------|-----------|------------------------|-------------|------------|---|-----------------------------------------------------------------------------------------|---|
| Systembeh     | andling   | ing               |             |           |                        |             |            |   |                                                                                         | ~ |
| Läkemedel     | Dos       | s/enhet           | Frekvens    |           | Insättning             | Ut          | sättning   |   | Utsättningsorsak                                                                        |   |
| Metotrexat (t | ai 🗸 🛛 H  | lögre dos mg 🗸    | 2 ggr/veck  | a v       | 2025-02-11             |             |            |   | 💽 🕑                                                                                     |   |
| Metotrexat (t | a 🗸 🖁 H   | iögre dos mg 🗸    | Varannan v  | veck 🗸    | 2024-08-01             | <b>m</b> 2  | 2025-02-11 | # | - Valj - Valj - Valj - Dålg effekt av läkemedel                                         | 3 |
|               |           |                   |             | v1.0.0    | (2025-01-30T08:49:21Z) | RCC React 1 | v12.11.3   |   | awerkning<br>Andra medicinska skäl/graviditet<br>Vårdgivarens budget<br>Utläkt<br>Annat |   |

#### 5.3.4 Radera en systembehandling

a) Gå till fliken Systembehandlingar, klicka på soptunnan på samma rad som det läkemedel du önskar radera:

| Systembehandl       | ing            |                 |            |            |                       | ~       |
|---------------------|----------------|-----------------|------------|------------|-----------------------|---------|
| 🕒 Lägg till systeml | behandling     |                 |            |            |                       |         |
| Läkemedel           | Dos/enhet      | Frekvens        | Insättning | Utsättning | Utsättningsorsak      |         |
| Metotrexat (ta 🗸    | Högre dos mg 🗸 | 2 ggr/vecka 🗸 🗸 | 2025-02-11 | <b>#</b>   |                       | ۲ 🕑 🕑   |
| Metotrexat (ta) 🗸   | Högre dos mg 🗸 | Varannan veck 🗸 | 2024-08-01 | 2025-02-11 | 🗰 🛛 Dålig effekt av 🗸 | 🖸 🕑 💼 🗲 |
|                     |                |                 |            |            |                       | Radera  |

b) Klicka på Radera på frågan om du önskar radera systembehandlingen. Avsluta med Spara:

| Läkemedel         | Dos/enhet      | Frekvens       | Insättning                  | Utsättning | Utsättningso | sak        |
|-------------------|----------------|----------------|-----------------------------|------------|--------------|------------|
| Metotrexat (tai 🗸 | Högre dos mg 🐱 | 🔺 Radera       | systembehandling            |            | ×            | e 🕑 💼      |
| Metotrexat (ta 🗸  | Högre dos mg 🗸 | Är du säker at | t du vill radera systembeha | ndlingen?  | )ålig effekt | av 🗸 💽 💽 🚺 |
|                   |                |                |                             | × Stäng    | Radera       |            |

# 5.4 Patientprofil

Under fliken **Patientprofil** kan du överblicka och följa patient över tid. För muspekaren över en <u>mätpunkt</u> för att visa ytterligare information:

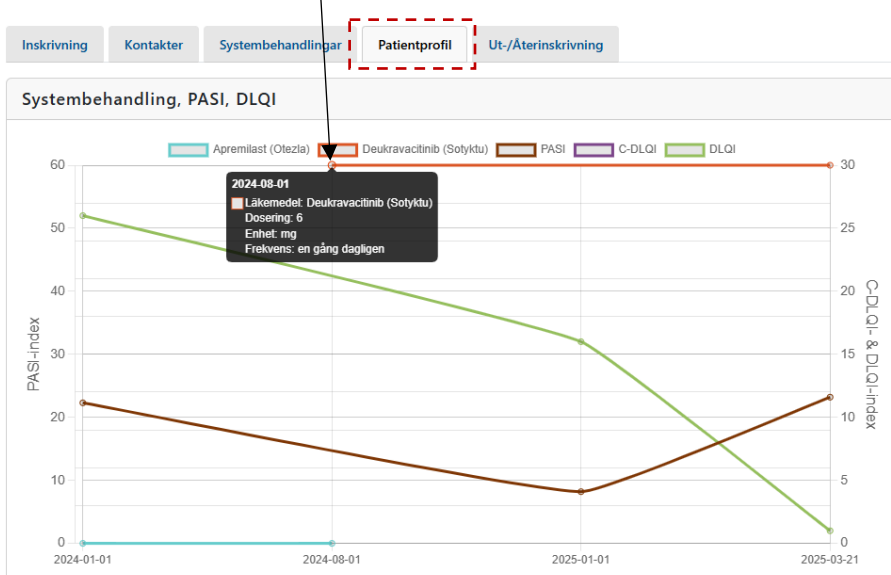

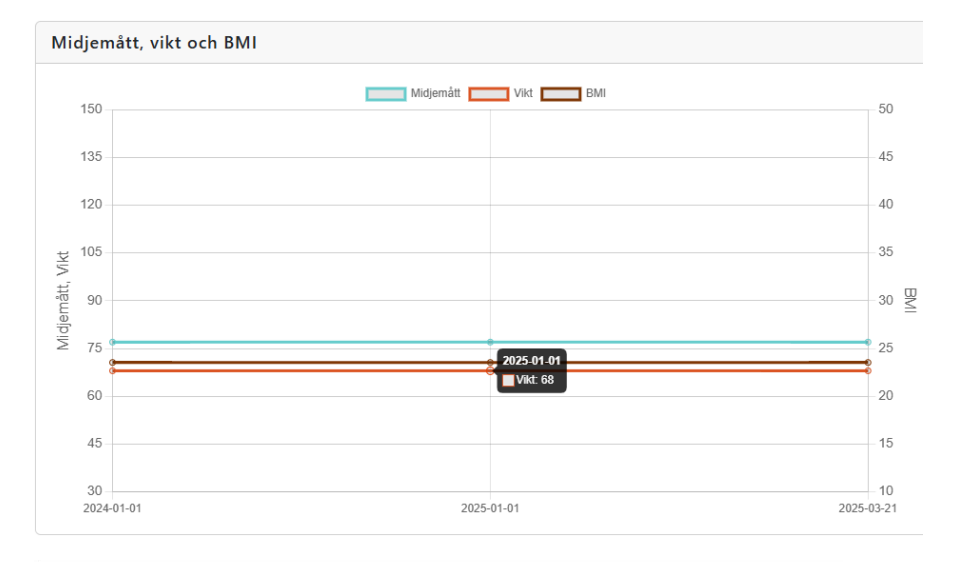

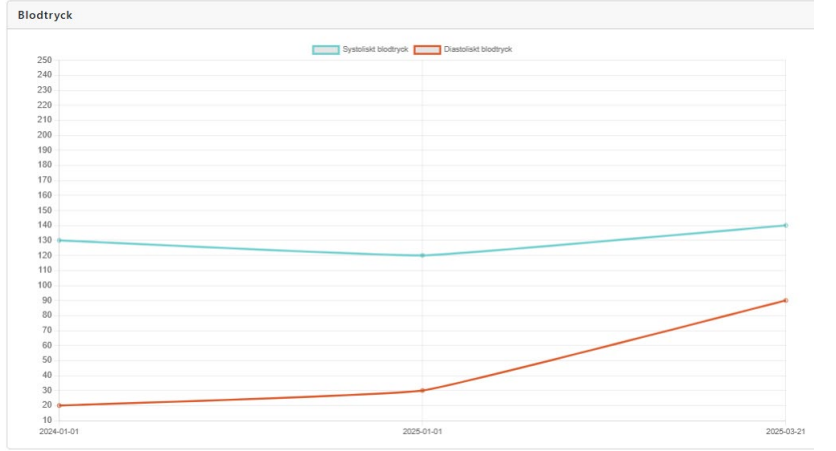

# 5.5 Skriv Ut-/In en befintlig patient i PsoReg

#### 5.5.1 Skriva ut patient

Under fliken Ut-/Återinskrivning kan du skriva ut en patient som inte längre tillhör kliniken.

**Observera**: Patienter som avslutar sin systembehandling och inte har någon planerad ny behandling inom de närmaste månaderna ska också skrivas ut. Om en sådan patient blir aktuell för systembehandling igen, är det bara att skriva in dem på nytt och tidigare data finns kvar.

a) Klicka på knappen intill Skriv ut patient från klinik:

| oReg                   |             |                    |               |                     |   |
|------------------------|-------------|--------------------|---------------|---------------------|---|
| 🗈 Spara 🛛 🖨            | Skriv ut    |                    |               |                     |   |
| O <sup>®</sup> Person, | Fiktiv 1912 | 21212-1212         |               |                     | > |
| Inskrivning            | Kontakter   | Systembehandlingar | Patientprofil | Ut-/Återinskrivning |   |
| Ut-/Återin             | skrivning   |                    | •             |                     |   |
| Skriv ut patient       | från klinik | (+                 |               |                     |   |

b) Om du blir ombedd att avsluta systembehandling då måste du göra det först:

| d Person, Fiktiv 19121212-1212 |                                                                            | > |
|--------------------------------|----------------------------------------------------------------------------|---|
|                                | ▲ Ut-/Återinskrivning ×                                                    |   |
| nskrivning Kontakter Systemb   | eh<br>Avsluta läkemedelsbehandling i registret innan utskrivning slutförs. |   |
| Jt-/Återinskrivning            |                                                                            |   |
| kriv ut natient från klinik    | Avbiyt CK                                                                  |   |

c) Välj att sätta ut behandlingen. I exemplet nedan sätter vi ut behandlingen med Utsättningsorsak -Annat:

| Dimetylfumarat (Skilaren V 120<br>Utsättning Utsät |                 |          |            |   |
|----------------------------------------------------|-----------------|----------|------------|---|
| Utsättning Utsät                                   | 120-240 mg 🗸 🗸  | Oftare 🗸 | 2023-01-11 |   |
|                                                    | tsättningsorsak |          |            |   |
| 2025-02-11 🖩 Anr                                   | Annat 🗸 🗸       |          |            | 1 |

d) Nu kan du skriva ut patient på nytt enligt steg a). Svara **Ok** på frågan om patient skall skrivas ut: PsoReg

| 🗈 Spara 🗦 Skriv ut                        |                                                                                                    | . )      |
|-------------------------------------------|----------------------------------------------------------------------------------------------------|----------|
| O Person, Fiktiv 19121212-1212            | 3 Ut-/Återinskrivning ×                                                                                 | <b>,</b> |
| A Patienten har ingen aktiv systembehandl | Patienten skrivs ut och hamnar i listan "Utskrivna patienter".<br>Vill du fortsätta tryck Ok och Spara. |          |
| Inskrivning Kontakter Systembeha          |                                                                                                    |          |
| Ut-/Återinskrivning                       |                                                                                                    |          |
| Skriv ut patient från klinik (→           |                                                                                                    |          |

#### e) Avsluta med Spara:

| O Person    | , Fiktiv 1912        | 1212-1212                |                      |                      |        |  |
|-------------|----------------------|--------------------------|----------------------|----------------------|--------|--|
| Patient     | en är utskriven, för | att redigera information | kontakta support.rcn | orr@regionvasterbott | en.se. |  |
| Inskrivning | Kontakter            | Systembehandlingar       | Patientprofil        | Ut-/Återinskrivning  |        |  |
| Ut-/Återi   | nskrivning           |                          |                      |                      | - •    |  |
|             |                      |                          |                      |                      |        |  |

#### 5.5.2 Skriv in patient på nytt i PsoReg

Alla inskrivna och utskrivna patienter återfinns i listor som är tillgängliga via snabbknappar på startsidan. Utgå från dessa listor för att lokalisera och exempelvis skriva in patient på nytt.

a) Klicka på knappen Utskrivna patienter:

| PSO<br>REG                | Välkommen ti                   | ll PsoReg                                                                                                    |                                           |
|---------------------------|--------------------------------|----------------------------------------------------------------------------------------------------|-------------------------------------------|
| L+ Skriv in ny patient    | 🛓 Inskrivna patienter          | 🏦 Utskrivna patienter                                                                                                    | 🕞 Avlidna inskrivna patienter 👩           |
| Antal inskrivna patienter | Antal nyinskrivna<br>(Pågående | Klicka här för att komma till en<br>lista över klinikens utskrivna<br>patienter, här kan du även<br>återinskriva en patient på din<br>klinik | Antal registrerade besök<br>(Pågående år) |
| 16                        | Kliniken                       |                                                                                                    | Kliniken                                  |
| Kliniken<br>16            | 0                              |                                                                                                    | 2                                         |
|                           |                                |                                                                                                    |                                           |

b) En s.k. registeringångsmall öppnas som listar alla utskrivna patienter på kliniken. Klicka på förstoringsglaset för att öppna patient:

| INCA      | ↑ Ingrapportering • Same          | nanställning •      |                        | Byt roll och placering Mi <u>n</u> a sidor • Logga | a ut |
|-----------|-----------------------------------|---------------------|------------------------|----------------------------------------------------|------|
| Registeri | ngång / Mall utskrivna patient    | er                  |                        |                                                    |      |
| Visar 1 t | ill 1 av 1 rader. Visa 25 💌 rader | per sida.<br>Q. Sök | ♥ Visa/dölj kolumner ▼ | × Rensa filter/sortering                           | ır   |
|           | Personnummer                      | ≑ Efternamn         | ≑ Förnamn              | Senaste kontaktdatum                               |      |
| ¢         | 19121212-1212                     | Person              | Fiktiv                 | 2025-02-11                                         |      |

Om listan över tillgängliga patienter är lång då kan du skriva in personnummer i sökrutan och filtrera på just den patienten:

|   | Personnummer | Efternamn | Förnamn | Senaste kontaktdatum |
|---|--------------|-----------|---------|----------------------|
| Q | 19           | Person    | Fiktiv  | 2025-02-11           |
|   |              |           |         |                      |

c) Gå till fliken Ut-/Återinskrivning och klicka på knappen intill **Skriv in patient på klinik** för att skriv in patient:

| 🗈 Spara 🔒 S                   | kriv ut          |                            |                    |                             |   |
|-------------------------------|------------------|----------------------------|--------------------|-----------------------------|---|
| <b>O</b> Person, Fi           | ktiv 19121       | 212-1212                   |                    |                             | > |
| Patienten är                  | utskriven, för   | att redigera information k | ontakta support.rc | norr@regionvasterbotten.se. |   |
| Inskrivning                   | Kontakter        | Systembehandlingar         | Patientprofil      | Ut-/Återinskrivning         |   |
| Ut-/Återinsk                  | rivning          |                            |                    |                             |   |
| Patienter                     | i är utskriven f | rån klinik.                |                    |                             |   |
| Skriv in patient på<br>klinik | [>               |                            |                    |                             |   |

d) Svara **Ok** och patienten skrivs in på kliniken på nytt.

| Patienten är utskriver<br>Patie |                                                           |      |
|---------------------------------|-----------------------------------------------------------|------|
|                                 | nten skrivs in och hamnar i listan "Inskrivna patienter". |      |
| Vill d<br>nskrivning Kontakte   | u tortsätta, tryck Ok och Spara.                          |      |
| Ut-/Återinskrivning             | × Avbryt                                                  | L Ok |

e) Avsluta med Spara:

| o Person, | Fiktiv 1912        | 1212-1212                    |                     |                       |
|-----------|--------------------|------------------------------|---------------------|-----------------------|
|           |                    |                              |                     |                       |
|           |                    |                              |                     |                       |
| -         |                    |                              |                     |                       |
| Patiente  | n är utskriven, fö | r att redigera information k | ontakta support.rcr | norr@regionvasterbott |
| Patiente  | n är utskriven, fö | r att redigera information k | ontakta support.rcr | norr@regionvasterbott |

# 6 Datauttag

Med hjälp av färdiga skräddarsydda rapporter kan du göra datauttag på den egna klinikens registerdata.

## 6.1 Hitta till rapporter

Från startsidan når du rapporterna via någon av följande:

- 1) Sammanställning  $\rightarrow$  Välj rapport
- 2) Eller via länken Din klinik under rubriken Färdiga rapporter

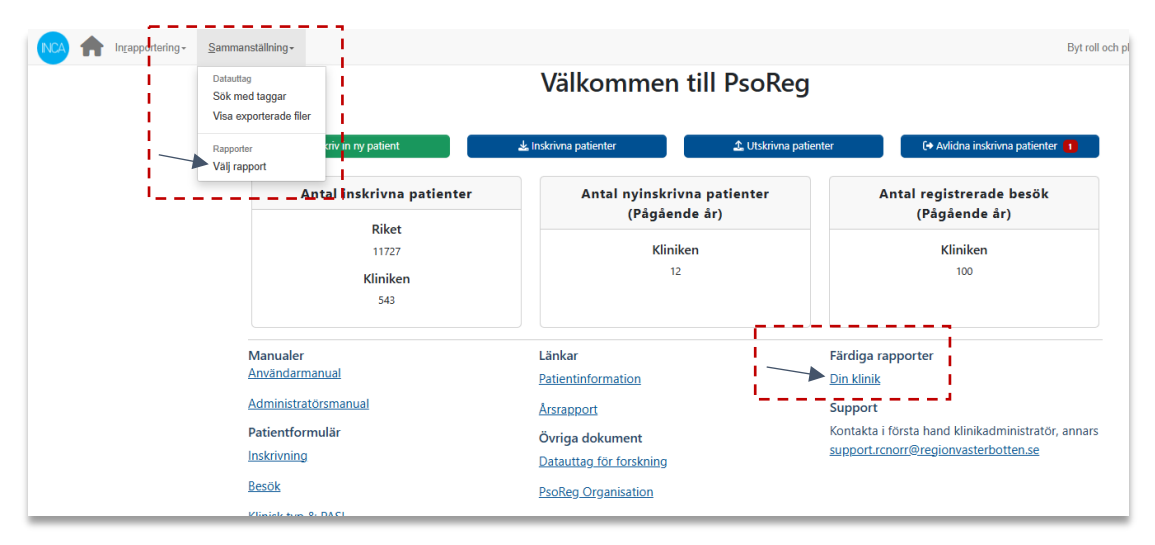

# 6.2 Visa rapporter

Markera en rapport i listan och välj Ladda:

#### Rapporter \*\*

| Register | Rapporter                                                                                  |
|----------|--------------------------------------------------------------------------------------------|
| Sök      | Sök                                                                                        |
| PsoReg   | Filtrera 🗸 🗸                                                                               |
|          | Antal patientregistreringar på kliniken                                                    |
|          | Datauttag: Inskrivningsdata                                                                |
|          | NY: Datauttag: Examination & PROM kortversion                                              |
|          | NY: Datauttag: Kliniska utfallsmått med läkemedel                                          |
|          | NY: Datauttag: Kliniska utfallsmått med läkemedel<br>aktiva patienter kontakt senaste året |
|          | NY: Datauttag: Kliniska utfallsmått med läkemedel<br>utskrivna patienter                   |
|          | NW Datauttaa DDOM fulletändiat mod alla värdan för                                         |
|          | 🍫 Ladda                                                                                    |

# 7 Support

# 7.1 När det blir fel

När det blir en felregistrering är det viktigt att rätta till denna, annars används fel data för kvalitetssäkring.

# 7.2 Ändra felaktiga registreringar

Fälten under samtliga flikar är ändringsbara men om det finns felaktigheter ändra dessa så snart som möjligt. Vissa delar under fliken *Inskrivningsdata* spärras efter att en 3:e kontakt registrerats. Om inskrivningsdata är spärrad vänd er då till <u>support.rcnorr@regionvasterbotten.se</u>

# 7.3 Nationell support

OBS! Kom ihåg att det inte är tillåtet att skicka patientuppgifter via e-post, beskriv ärendet I korthet och lämna telefonnummer så blir du kontaktad snarast möjligen.

Kontakta i första hand din klinikadministratör, annars support.rcnorr@regionvasterbotten.se

# 8 Menyval förklaring

#### Inrapportering

| Sök i Inca                 | Här söker du efter personer som finns registrerade i PsoReg sedan tidigare.                                                                                                    |
|----------------------------|----------------------------------------------------------------------------------------------------|
| Sök i befolknings-register | Här gör du en slagning mot befolkningsregistret för att få grunduppgifter om en patient. Används om du vill göra en inregistrering.                                                                                  |
| Sök/registrera             | Används vid nyregistrering eller för att söka upp befintlig patient på klinik.<br>Samma som knappen "Skriv in patient" på startsida.                                                                                 |
| Registeringång             | Välj olika registeringångsmallar för listor av olika slag:<br>-Mall Inskrivna patienter<br>-Mall Utskrivna patienter<br>-Mall registeringång (samtliga patienter på klinik)<br>-Mall för avlidna inskrivna patienter |

#### Sammanställning

| Visa exporterade filer | Här hittar du dina tidigare exporterade filer.                            |
|------------------------|---------------------------------------------------------------------------|
| Välj rapport           | Här kan du välja att ladda klinikrapporter som delats ut till din klinik. |

#### **Mina Sidor**

| Personuppgifter        | Här kan du se de personuppgifter som finns sparade på ditt konto, du kan    |
|------------------------|-----------------------------------------------------------------------------|
|                        | även korrigera och uppdatera dessa                                          |
| Inloggningsalternativ  | Här byter du lösenordet om du använder Yubikey-inloggning.                  |
| Senaste kontoaktivitet | Senaste kontoaktivitet visar information om aktuell aktivitet i ditt konto. |
| Byt roll och placering | Här kan du snabbt byta roll/placering om du har behörighet till flera       |
|                        | roller/placeringar. Ex inrapportör/administratör                            |
| INCA-hjälpen           | Generell information om INCA-plattformen                                    |
| Om INCA                | Här kan du få information om den användare du loggat in som samt            |
|                        | systeminformation om Inca.                                                  |

Logga ut

Här loggar du ut från INCA